## **Using Topbar Prompts in Recipes**

## Optional: Create a prompt to display in Topbar

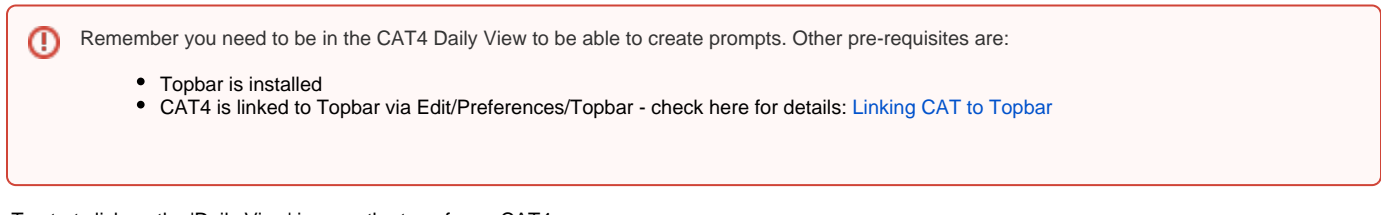

To start click on the 'Daily View' icon on the top of your CAT4 screen:

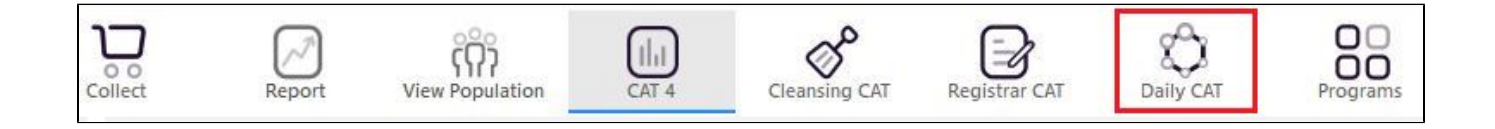

Once you have applied the filter(s) and displayed the patients of interest as described above, you can create a prompt that will be shown to all clinicians using Topbar if a patient meeting the prompt criteria is opened in their clinical system. The full guide is available at CAT PLUS PROMPTS and a short guide on how to create prompts in CAT4 can be found at Creating a Prompt in CAT4

To start you have to use the drop-down menu at the bottom of the patient details report and select "Prompt at Consult - Topbar" then click on "Go" to give the new prompt a name.

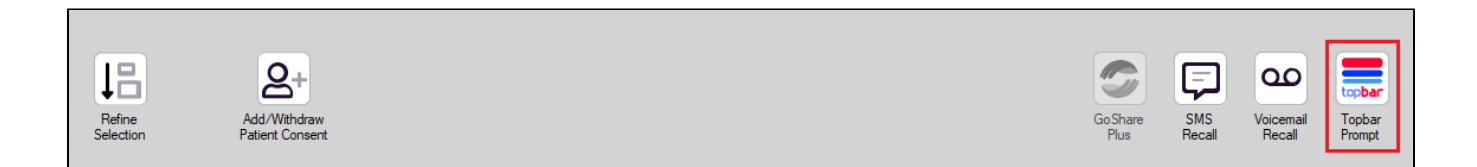

The name you enter is the prompt text displayed in Topbar, so choose a simple but clear name that tells the clinician seeing the prompt what should be done.

| <b>(</b> F | atient Re        | identification              |                         | page. Not that    | -       | -          |           |                                                     |
|------------|------------------|-----------------------------|-------------------------|-------------------|---------|------------|-----------|-----------------------------------------------------|
| I<br>R     | ◀ 1<br>eidentify | of 3 🕨 🔰<br>/ Report [patie | 👄 🛞 😳<br>nt count = 103 |                   | <b></b> |            | -         | Topbar Prompt                                       |
| Fi         | Itering By       | y: Conditions (Di           | abetes - Yes),<br>+     | Last Results      | <= 12   | mths, Sele | cted: H 🗐 | message to clinician goes here                      |
| 10         | ÷                | Surname                     | First Name              | -<br>Known As     | Sex     | D.O.B      | Addre     | Filters:                                            |
|            |                  |                             |                         |                   |         |            |           | category (Diabetes): Yes<br>Last Results <= 12 mths |
| 26         | 23               | Surname                     | Firstname_58            | Firstname_58      | м       | 01/02/1979 | 12 Jog    |                                                     |
|            |                  |                             |                         |                   |         |            |           |                                                     |
| 38         | 91               | Surname                     | Firstname 59            | Firstname 59      | м       | 01/02/1970 | 12 Jog    |                                                     |
|            |                  |                             |                         |                   |         |            |           | Charts:                                             |
|            |                  |                             |                         |                   |         |            |           | HBA1c Status in % : No HBA1c Recorded               |
| 69         | 93               | Surname                     | Firstname_264           | Firstname_26<br>4 | F       | 01/02/1974 | 12 Joh    |                                                     |
|            |                  |                             |                         | 1                 |         |            | -         |                                                     |
| •          |                  |                             |                         | 1                 | 1       | 1          | +         |                                                     |
|            |                  |                             |                         |                   |         |            |           | OK Cancel                                           |
|            | Ð                |                             | нсн                     | 9                 |         |            |           |                                                     |
|            | Refine           | Add/Withdraw                | нсн                     | SMS               |         | Voicemail  | Topbar    |                                                     |
| S          | election         | Patient Consent             | Enrolment               | Heca              | 11      | Hecall     | Prompt    |                                                     |
|            |                  |                             |                         |                   |         |            |           |                                                     |